## RoadPAC 2022

### 1. Jak vytvořit a následně vykreslit údaje o příslušenství do kresby podélného řezu.

K vykreslení příslušenství v podélném řezu je nutné mít příslušenství zapsáno v XML souboru s rozšířením .V92. K sestavení tohoto souboru se nabízí tento postup.

K vykreslení příslušenství je nejdříve nutné příslušenství pomocí funkcí soustředěných v menu pod položkou <Příslušenství v situaci> (viz následující obrázek) vykreslit v **pomocném výkresu DWG** a pak zapsat do XML souboru s rozšířením .V92. Tento výkres pak může posloužit jako základ k vytvoření 3D modelu projektu k následné vizualizaci, což není předmětem tohoto článku.

| RoadPAC7           | Roa         | dCAD7 RoadCAD7/                                                   | L Upravit                               | Zobrazit            | Vložit     | Formát | Ná       | stroje                        | Kresli                                           | Kóty                                             | Modifikace                               | Param       | etrické             |
|--------------------|-------------|-------------------------------------------------------------------|-----------------------------------------|---------------------|------------|--------|----------|-------------------------------|--------------------------------------------------|--------------------------------------------------|------------------------------------------|-------------|---------------------|
| ⊠   × ⊡<br>]© ≋ ∎€ | s<br>L      | Kresli 2D osu trasy<br>Zobraz toolbar                             |                                         |                     |            |        | ≯<br>Hao | Stand:<br>d                   | ard<br>▼][-                                      | ▼] 🛋                                             | ISO-25<br>- DleHlad                      | • ] [-      | Standar<br>– DleHla |
| >> >> >> >><br>▼   | *<br>*<br># | Vynes bod / body o<br>Vzdálenost od osy a<br>Vykresli čtvercovou  | d osy / Přesu<br>kt.trasy a pat<br>sít  | in po aktivní<br>ta | trase do l | km?    |          |                               |                                                  |                                                  |                                          |             |                     |
|                    | 3           | Kresli 2D TĚLESO ko<br>Kresli 3D TĚLESO a<br>Kresli 2D/3D TĚLESO  | munikace<br>3D OSU komi<br>) komunikace | unikace<br>polygony |            |        |          | ₩¥                            | <b>↓11</b>                                       | YX 🌐                                             | A 🛛 🗮                                    | ₩¥ ?*       |                     |
|                    | 4           | Zobrazit toolbar pří<br>Příslušenství v situac                    | slušenství<br>i                         |                     |            |        | #        | Kresler                       | ní svodide                                       | el a protil                                      | nlukových stěr                           | 1           |                     |
|                    | LSP         | Dokreslení 3D oblou<br>Dokreslení 3D oblou<br>Natáhnout čáry polo | ků 3mi body<br>ků 2b +RADI<br>hopisu    | US                  |            |        |          | Kresler<br>Kresler<br>Kresler | ní polohy<br>ní zpevně<br>ní směrov<br>ní oploce | drenáží<br>ní příkop<br>ých sloup<br>ní a protil | ů a štěrb. žlab<br>)ků<br>hlukových stěr | oů, curbkir | g                   |
|                    | -           | Výstražné, upravujíc<br>Svislé informativní<br>Dodatkové tabulky  | přednost, zá                            | ikazové a př        | íkazové    | ►<br>► | YX<br>E  | Označe<br>Registr             | ní souřa<br>ace prvki                            | dnicemi<br>ů přísluše                            | nství                                    |             |                     |
|                    | >>>         | Dopravní zařízení<br>Vodorovné značení                            |                                         |                     |            | •      |          | Editace                       | soubori                                          | ı přísluše                                       | nství                                    |             |                     |

#### Jako příklad si zpracujeme vykreslení tvárnic v příkopu trasy.

Tato funkce je spouštěna z menu takto:

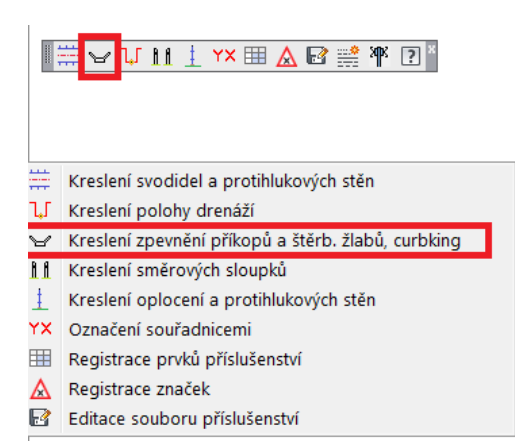

Funkce je ovládána z následujícího formuláře.

| V Kreslení zpevnění příkopů rig                         | olů a zdí                                                                                       | 7 7 4 Indet • A 10.0           |                                          |
|---------------------------------------------------------|-------------------------------------------------------------------------------------------------|--------------------------------|------------------------------------------|
| Aktivní trasa:                                          | 101                                                                                             | JD                             | Vyber jiný adresář : 🗾 🚔                 |
| Adresář projektu:                                       | D:\DATA\LECH\                                                                                   |                                |                                          |
| Vyber název .SHB                                        | D\DATA\LECH\101.SHB<br>D\DATA\LECH\101.SHB<br>D\DATA\LECH\101_1.SHB<br>D\DATA\LECH\101_CIVI.SHB |                                |                                          |
| Vyber název .SPR                                        | D:\DATA\LECH\101.1.SPR<br>D:\DATA\LECH\101.SPR                                                  |                                | Krok bodů :                              |
| Typ prvku ke kreslení<br>) Příkopová tvárnice volné zac | tání 💿 Příkopová tvárnice dle SPR 💿 Dlažba přík.                                                | Stěrbinový žlab Curbking/žlaby | Opěrná zeď  Zárubní zeď  Obrubníky       |
| Od staničení (km)                                       | 0 Do (km) 4.695651                                                                              |                                |                                          |
|                                                         |                                                                                                 |                                | Ś <b>ířka prvku (cm)</b> :               |
|                                                         |                                                                                                 |                                |                                          |
| Výběr kreslení<br>Zpevnění příkopu vlevo                | 📃 ve stř. pruhu vlevo                                                                           | 📄 ve stř. pruhu vpravo         | Zpevnění příkopu vpravo                  |
| Barva hladiny                                           | 📝 Mazat před vykres                                                                             | lením? Kresli zpev. příko      | pů , rigolů , zdí, obrubníků 🛛 🖌 Konec 🦊 |

Funkce umožňuje kreslit v 3D vybrané příslušenství volně, pomocí parametrů OD-> DO a v kterém pásu příčného uspořádání koridoru, nebo čtením rozsahu položky ze souboru SPR pokud je položka v SPR zapsána. Obě možnosti mohou být kombinovány. **Pomocný výkres DWG lze kdykoliv modifikovat.** Vždy po úpravě je ovšem nutno zapsat změnu do XML .V92. Zápis do XML se provede pomocí funkce <Registrace prvků příslušenství> z otevřeného výkresu DWG

|    | ≝ ❤ ¥ ₩ ± Y× <mark>⊞ </mark> & ☞ ∰ ₩ ፻ ×           |
|----|----------------------------------------------------|
| #  | Kreslení svodidel a protihlukových stěn            |
| ٦Ĵ | Kreslení polohy drenáží                            |
| Y  | Kreslení zpevnění příkopů a štěrb. žlabů, curbking |
| 11 | Kreslení směrových sloupků                         |
| ±  | Kreslení oplocení a protihlukových stěn            |
| ΥX | Označení souřadnicemi                              |
|    | Registrace prvků příslušenství                     |
| ◬  | Registrace značek                                  |
| 2  | Editace souboru příslušenství                      |

Při zápisu do souboru V92 se dopočte staničení od -> do a délka položky dle polohy kresby položky v otevřeném výkresu DWG. Uživatel může editovat, před zápisem, podélně i příčně detaily položky i graficky přímo v DWG. Pokud ovšem příliš změní polohu položky je nutno položku označit před zápisem souřadnicemi (viz menu). Po zápisu lze položky uložené v XML .V92 editovat.

Doporučuje se ovšem editovat pouze **popisový text položky**, ostatní části zápisu položky jsou určeny výpočtem. Popisový text se pak objeví ve výkresu podélného řezu.

# Formulář funkce < Registrace prvků příslušenství>

| E  | 🕀 Délky | a polohy příslušer | nství projektu         |                                          | -                     | COMPANY OF THE OWNER |           | -            |              |             |                 |                | . 🗆 🗶      |
|----|---------|--------------------|------------------------|------------------------------------------|-----------------------|----------------------|-----------|--------------|--------------|-------------|-----------------|----------------|------------|
| Γ  |         |                    | Adresář proj           |                                          |                       |                      |           |              |              |             |                 |                |            |
|    |         |                    |                        | a la la la la la la la la la la la la la |                       |                      |           |              |              |             |                 |                |            |
|    |         |                    | 101_                   | _OSA                                     | 101_PRIK_<br>101_PRIK | TVAR_L_0+50_20       |           |              | <b>•×</b>    | Vymaž prá   | zdné hladiny    |                |            |
|    |         |                    |                        |                                          |                       |                      |           |              |              |             |                 |                |            |
| L  |         | \{.has too         |                        |                                          |                       |                      |           |              |              |             |                 |                |            |
|    |         | (Vykresler         | né 2D osy projektu)    |                                          |                       |                      |           |              |              |             |                 |                |            |
|    |         |                    |                        |                                          |                       |                      |           |              |              |             |                 |                |            |
|    |         |                    |                        |                                          |                       |                      |           |              |              |             |                 |                |            |
|    |         |                    |                        |                                          |                       |                      |           |              |              |             |                 |                |            |
| L  |         |                    |                        |                                          |                       |                      |           |              |              |             |                 |                |            |
|    | ШШ)     | Proved v           | výpočet polohy a délek |                                          |                       |                      |           |              |              |             |                 |                |            |
|    | -       |                    |                        |                                          |                       |                      |           |              |              | 1           |                 |                |            |
|    | R       | Úsok/ks            | Traca                  | Příclučonství (lavor)                    | Souřadnice Y          | Souřadnice X         | Staničení | Dólka (m)    | Souřadnice Y | Souřadnice  | Staničení konce | Šířka / Výška/ | Kód poloby |
|    |         | 0360163            | Tubu                   | r haldsenatvi (idyer)                    | (m)                   | (m)                  | (km)      | Delika (iii) | (m)          | X (m)       | (Km)            | typ (m)        | Rod polony |
|    | •       | 11                 | 101                    | 101 PRIK TVAR L 0+50 20                  | 627,644.010           | 1,192,109.837        | 4.368500  | 174.600      | 627,632.559  | 1,192,108   | 4.545990        | 50 20          |            |
|    |         | 18                 | 101                    | 101 PRIK TVAR L 0+50 20                  | 627,871.870           | 1,192,143.012        | 4.140000  | 121.500      | 627,852.191  | 1,192,138   | 4.260000        | 50 20          |            |
|    |         | 33                 | 101                    | 101 PRIK TVAR L 0+50 20                  | 628,601.175           | 1,192,935.472        | 3.020000  | 280.500      | 628,593.686  | 1,192,917   | 3.300000        | 50 20          |            |
|    |         | 82                 | 101                    | 101 PRIK TVAR L 0+50 20                  | 631,263.204           | 1,193,277.889        | 0.000000  | 1,010.600    | 631,260.213  | 1,193,277   | 1.000000        | 50 20          |            |
|    |         | 4                  | 101                    | 101 PRIK TVAR P 0+50 20                  | 627,449.750           | 1,192,103.538        | 4.560000  | 63.000       | 627,430,461  | 1.192.096   | 4.621440        | 50 20          |            |
|    |         | 28                 | 101                    | 101 PRIK TVAR P 0+50 20                  | 627.921.479           | 1,192,186.782        | 4.080000  | 418.500      | 627,902.727  | 1,192,180   | 4.500000        | 50 20          |            |
|    |         | 39                 | 101                    | 101 PRIK TVAR P 0+50 20                  | 628,552.936           | 1,192,890.014        | 3.080000  | 199.500      | 628,545.861  | 1,192,871   | 3.280000        | 50 20          |            |
|    |         | 91                 | 101                    | 101 PRIK TVAR P 0+50 20                  | 629,303.434           | 1,193,604.645        | 2.020000  | 1.002.200    | 629,284.187  | 1.193.598   | 3.000000        | 50 20          |            |
|    |         |                    |                        |                                          |                       |                      |           |              |              |             |                 |                |            |
| In |         | Zancat/donlnit/n   | abradit coubor \/92    | Odstranit výběr zo souboru V/9           | 2 🖪                   | Problížoní couk      | Jonu 1/02 | Y Zruč coub  | or V92       | Dalčí zánic | •               |                | Kanac      |
| L  | *       | zapsat/dopinit/ii  |                        | Gustianit vyber ze souboru. v s          | 2 14                  | T TOTILZETT SOUL     |           | × 2103 3000  |              | Daisi Zapis |                 |                | itonec 4   |
| -  |         |                    |                        |                                          |                       |                      |           |              |              |             |                 |                |            |
|    |         |                    |                        |                                          |                       |                      |           |              |              |             | / /             |                |            |
|    |         |                    |                        |                                          |                       |                      |           |              |              |             |                 |                |            |
|    |         |                    |                        |                                          |                       |                      |           |              |              |             |                 |                |            |
|    |         |                    |                        |                                          |                       |                      |           |              |              |             |                 |                |            |
|    |         |                    |                        |                                          |                       |                      |           |              |              |             |                 |                |            |
|    |         |                    |                        |                                          |                       |                      |           |              |              |             |                 |                |            |
|    |         |                    |                        |                                          |                       |                      |           |              |              |             |                 |                |            |
|    | 57      |                    |                        |                                          |                       |                      |           |              |              |             |                 |                |            |

# Formulář funkce < Editace souboru příslušenství>

| ⇒ E      | ditace souboru př | íslušenství/sestav  | y a tisky                           |                      |                      |                              |                            |                      |                        |                            |        |                                |
|----------|-------------------|---------------------|-------------------------------------|----------------------|----------------------|------------------------------|----------------------------|----------------------|------------------------|----------------------------|--------|--------------------------------|
|          | Adresář p         | rojektu: D:\DA      | TA\LECH\                            |                      |                      |                              |                            |                      |                        |                            |        |                                |
| <b>₽</b> | Nai               | čti soubor přísluše | enství XML Vybertrasu:              |                      | •                    | Vyber dl                     | e označené l               | trasy                | к                      | íčové slovo ty             | ou:    | Vyber dle typu                 |
|          | Zpět vše          | Ŋ                   | Vyber příslušenství/equipment       |                      | •                    | Vyber dle při                | slušenství                 |                      | Klíč                   | ové slovo strar            | iy:    | Vyber dle strany               |
|          | Najít             | 44                  | Najít další 🚻 🗵 Sum                 | iř aktuálního výb    | ěru                  |                              |                            |                      |                        |                            |        |                                |
| R        | Trasa             | Equipment           | Příslušenství (layer)               | Souřadnice<br>Xz (m) | Souřadnice<br>Yz (m) | Staničení<br>začátku<br>(km) | Délka<br>(m)/počet<br>(ks) | Souřadnice<br>Xk (m) | e Souřadnice<br>Yk (m) | Staničení<br>konce<br>(Km) | Strana | Projektový název příslušenství |
|          | 101               | DitchBlocks         | 101 PRIK TVAR L 0+50 20+příslušenst | vi 1,192,1           | 627,644              | 4.368500                     | 174.600                    | 1,192,1              | 627,632                | 4.545990                   | L      | PŘÍKOPOVÁ TVÁRNICI             |
| 1        | 101               | DitchBlocks         | 101_PRIK_TVAR_L_0+150_20 změr       | a 1,192,1            | 627,871              | 4.140000                     | 121.500                    | 1,192,1              | 627,852                | 4.260000                   | L      | PŘÍKOPOVÁ TVÁRNICE             |
|          | 101               | DitchBlocks         | 101 PRIK TVAR L 0+50                | 20 1,192,9           | 628,601              | 3.020000                     | 280.500                    | 1,192,9              | 628,593                | 3.300000                   | L      | PŘÍKOPOVÁ TVÁRNICE             |
|          | 101               | DitchBlocks         | 101 PRIK TVAR L 0+50                | 20 1,193,2           | 631,263              | 0.000000                     | 1.010                      | 1,193,2              | 631,260                | 1.000000                   | L      | PŘÍKOPOVÁ TVÁRNICE             |
|          | 101               | DitchBlocks         | 101 PRIK TVAR P 0+50                | 20 1,192,1           | 627,449              | 4.560000                     | 63.000                     | 1,192,0              | 627,430                | 4.621440                   | Р      | PŘÍKOPOVÁ TVÁRNICE             |
|          | 101               | DitchBlocks         | 101 PRIK TVAR P 0+50                | 1,192,1              | 627,921              | 4.080000                     | 418.500                    | 1,192,1              | 627,902                | 4.500000                   | P      | PŘÍKOPOVÁ TVÁRNICE             |
|          | 101               | DitchBlocks         | 101 PRIK TVAR P 0+50                | 20 1,192,8           | 628,552              | 3.080000                     | 199.500                    | 1,192,8              | 628,545                | 3.280000                   | Р      | PŘÍKOPOVÁ TVÁRNICE             |
|          | 101               | DitchBlocks         | 101 PRIK TVAR P 0+50                | 1,193,6              | 629,303              | 2.020000                     | 1.002                      | 1,193,5              | 629,284                | 3.000000                   | Р      | PRIKOPOVÁ TVÁRNICE             |
|          |                   |                     |                                     | _                    |                      |                              |                            |                      |                        |                            |        |                                |
|          |                   |                     |                                     |                      |                      |                              |                            |                      |                        |                            |        |                                |
|          |                   |                     |                                     |                      |                      |                              |                            |                      |                        |                            |        |                                |
|          |                   |                     |                                     |                      |                      |                              |                            |                      |                        |                            |        |                                |
|          |                   |                     |                                     |                      |                      |                              |                            |                      |                        |                            |        |                                |
|          |                   |                     |                                     |                      |                      |                              |                            |                      |                        |                            |        |                                |
|          |                   |                     |                                     |                      |                      |                              |                            |                      |                        |                            |        |                                |
|          |                   |                     |                                     |                      |                      |                              |                            |                      |                        |                            |        |                                |
|          |                   |                     |                                     |                      |                      |                              |                            |                      |                        |                            |        |                                |
|          |                   |                     |                                     |                      |                      |                              |                            |                      |                        |                            |        |                                |
|          |                   |                     |                                     |                      |                      |                              |                            |                      |                        |                            |        |                                |
| *        |                   |                     |                                     |                      |                      |                              |                            |                      |                        |                            |        |                                |
|          |                   |                     |                                     |                      |                      | 1                            | 11                         |                      |                        |                            |        |                                |
|          |                   | Prohlížení sou      | iboru . XML                         |                      | Ē.                   | Prohlí                       | žení a tisk vy             | ýběru                |                        | Ulož úpra                  | vy     | Konec 🎝                        |

K vykreslení příslušenství v podélném řezu pak stačí jen načíst příslušný finální soubor .V92 do vstupních dat programu **<Přímé kreslení podélného řezu -> DWG>** 

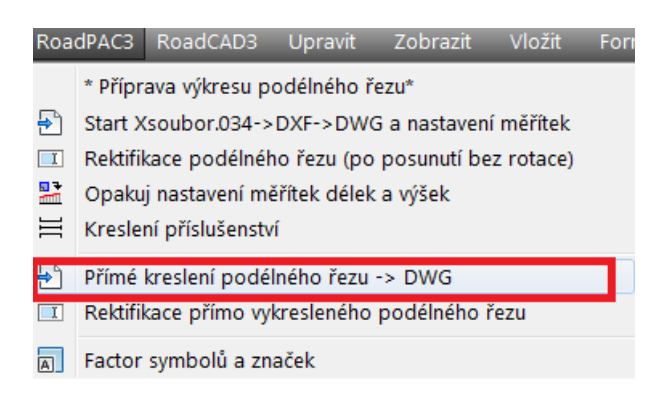

Formulář funkce < Přímé kreslení podélného řezu -> DWG> záložka příslušenství.

|                | 22.2.2022                                                  | Vstup. soubory:                                                                                                    | .SNI .STR                                                                                                    |                                                                                                    | .SHB                                                                                                    |                                                                                                    | .SPR                                                                                                    | .SP                                                                                                    | Р                                                                   |
|----------------|------------------------------------------------------------|----------------------------------------------------------------------------------------------------|----------------------------------------------------------------------------------------------------|----------------------------------------------------------------------------------------------------|----------------------------------------------------------------------------------------------------|----------------------------------------------------------------------------------------------------|----------------------------------------------------------------------------------------------------|----------------------------------------------------------------------------------------------------|---------------------------------------------------------------------|
| izev projektu: | aaaaaaa                                                    |                                                                                                    |                                                                                                    |                                                                                                    | V Kresli                                                                                                    | it niveletu?                                                                                                    |                                                                                                    |                                                                                                    |                                                                     |
| Název trasy:   | bbbbbbb                                                    |                                                                                                    |                                                                                                    |                                                                                                    | Kresli                                                                                                    | it směrové poměry                                                                                                    |                                                                                                    | .85                                                                                                    | s                                                                   |
| stavena trasa  | a: 101                                                     | Císt terén ze souboru STR?                                                                                                    | I + Číst terén ze souboru SPP?                                                                                                    | 🔽 Kreslit příkop                                                                                                    | y a drenáže ze s                                                                                                    | ouboru SPR ?                                                                                                    | Kresba :                                                                                                    | .03                                                                                                    | 4                                                                   |
| AAA            |                                                            |                                                                                                    | Načti soubor(y) příslušenství od a                                                                                                    | tivni trasy                                                                                                    |                                                                                                    |                                                                                                    |                                                                                                    | Uprav                                                                                                    | zatržítka                                                           |
|                |                                                            |                                                                                                    |                                                                                                    |                                                                                                    |                                                                                                    |                                                                                                    |                                                                                                    |                                                                                                    |                                                                     |
| Tra            | sa                                                         | Equipment                                                                                                    | Příslušenství (layer)                                                                                                    | Staničení<br>začátku (km)                                                                                                 | Délka<br>(m)/počet<br>(ks)                                                                                             | Staničení<br>konce (Km)                                                                                                    | Projektový název příslu:                                                                                                    | šenství                                                                                                    | <-Ref                                                               |
| Tra            | sa<br>101                                                  | Equipment<br>DitchBlocks                                                                                                    | Příslušenství (layer)<br>101 PRIK TVAR L 0+50 20+příslušenstrv                                                                                                    | Staničení<br>začátku (km)<br>4.368500                                                                                     | Délka<br>(m)/počet<br>(ks)<br>174.600                                                                                  | Staničení<br>konce (Km)<br>4.545990                                                                                                    | Projektový název příslu:<br>PŘÍKOPOVÁ TVÁRI                                                                                                    | šenství<br>NICE Ŝ=600 ▼                                                                                                    | <-Re<br>bod-                                                        |
| Tra            | sa<br>101<br>101                                           | Equipment<br>DitchBlocks<br>DitchBlocks                                                                                                    | Příslušenství (løyer)<br>101 PRIK TVAR L 0+50 20+příslušenstrv<br>101 PRIK TVAR L 0+150 20                                                                                                    | Staničení<br>začátku (km)<br>4.368500<br>4.140000                                                                         | Délka<br>(m)/počet<br>(ks)<br>174.600<br>121.500                                                                       | Staničení<br>konce (Km)<br>4.545990<br>4.260000                                                                                                 | Projektový název příslu:<br>PŘIKOPOVÁ TVÁRN<br>PŘIKOPOVÁ TVÁRNICE                                                                                                    | šenství<br>NICE Ŝ=600 ▼<br>50 20 ▼                                                                                                    | <-Re<br>bod-<br>DI                                                  |
| Tra            | sa<br>101<br>101<br>101                                    | Equipment<br>DitchBlocks<br>DitchBlocks<br>DitchBlocks                                                                                           | Příslušenství (layer)<br>101 PRIK TVAR L 0+50 20+příslušenstrv<br>101 PRIK TVAR L 0+150 20<br>101 PRIK TVAR L 0+150 20                                                                                                    | Staničení<br>začátku (km)<br>4.368500<br>4.140000<br>3.020000                                                             | Délka<br>(m)/počet<br>(ks)<br>174.600<br>121.500<br>280.500                                                            | Staničení<br>konce (Km)<br>4.545990<br>4.260000<br>3.300000                                                                                     | Projektový název příslu<br>PŘíKOPOVÁ TVÁRN<br>PŘíKOPOVÁ TVÁRNICE<br>PŘíKOPOVÁ TVÁRNICE                                                                                            | šenství<br>NICE Ŝ=600 ▼<br>50 20 ▼<br>50 20 ▼                                                                                                    | <-Re<br>bod-<br>D<br>D                                              |
| Tra            | sa<br>101<br>101<br>101<br>101                             | Equipment<br>DitchBlocks<br>DitchBlocks<br>DitchBlocks<br>DitchBlocks                                                                            | Příslušenství (løyer)<br>101 PRIK TVAR L 0+50 20+příslušenstrv<br>101 PRIK TVAR L 0+150 20<br>101 PRIK TVAR L 0+50 20<br>101 PRIK TVAR L 0+50 20                                                                                  | Staničení<br>začátku (km)<br>4.368500<br>4.140000<br>3.020000<br>0.000000                                                 | Délka<br>(m)/počet<br>(ks)<br>174.600<br>121.500<br>280.500<br>1.010.600                                               | Staničení<br>konce (Km)<br>4.545990<br>4.260000<br>3.300000<br>1.000000                                                                         | Projektový název příslu<br>PŘIKOPOVÁ TVÁRNC<br>PŘIKOPOVÁ TVÁRNICE<br>PŘIKOPOVÁ TVÁRNICE<br>PŘIKOPOVÁ TVÁRNICE                                                                     | šenství<br>50 20 ▼<br>50 20 ▼<br>50 20 ▼                                                                                                    | <-Re<br>bod-<br>D<br>D<br>D                                         |
| Tra            | sa<br>101<br>101<br>101<br>101<br>101                      | Equipment<br>DitchBlocks<br>DitchBlocks<br>DitchBlocks<br>DitchBlocks<br>DitchBlocks                                                             | Příslušenství (layer)<br>101 PRIK TVAR L 0+50 20+příslušenství<br>101 PRIK TVAR L 0+150 20<br>101 PRIK TVAR L 0+50 20<br>101 PRIK TVAR L 0+50 20<br>101 PRIK TVAR L 0+50 20                                                       | Staničení<br>začátku (km)<br>4.368500<br>4.140000<br>3.020000<br>0.000000<br>4.560000                                     | Délka<br>(m)/počet<br>(ks)<br>174.600<br>121.500<br>280.500<br>1.010.600<br>63.000                                     | Staničení<br>konce (Km)<br>4.545990<br>4.260000<br>3.300000<br>1.000000<br>4.621440                                                             | Projektový název příslu<br>PŘIKOPOVÁ TVÁRNICE<br>PŘIKOPOVÁ TVÁRNICE<br>PŘIKOPOVÁ TVÁRNICE<br>PŘIKOPOVÁ TVÁRNICE<br>PŘIKOPOVÁ TVÁRNICE                                             | šenství<br>50 20 ▼<br>50 20 ▼<br>50 20 ▼<br>50 20 ▼<br>50 20 ▼                                                                                         | <-Re<br>bod-<br>D<br>D<br>D<br>D                                    |
| Tra            | sa<br>101<br>101<br>101<br>101<br>101<br>101<br>101        | Equipment<br>DitchBlocks<br>DitchBlocks<br>DitchBlocks<br>DitchBlocks<br>DitchBlocks<br>DitchBlocks                                              | Příslušenství (layer)<br>101 PRIK TVAR L 0+50 20+příslušenstv<br>101 PRIK TVAR L 0+50 20<br>101 PRIK TVAR L 0+50 20<br>101 PRIK TVAR P 0+50 20<br>101 PRIK TVAR P 0+50 20<br>101 PRIK TVAR P 0+50 20                              | Staničení<br>začátku (km)<br>4.368500<br>4.140000<br>3.020000<br>0.000000<br>4.560000<br>4.080000                         | Délka<br>(m)/počet<br>(ks)<br>174.600<br>121.500<br>280.500<br>1.010.600<br>63.000<br>418.500                          | Staničení<br>konce (Km)<br>4.545990<br>4.26000<br>3.300000<br>1.00000<br>4.621440<br>4.50000                                                    | Projektový název příslu<br>PŘIKOPOVA TVARIC<br>PŘIKOPOVA TVARNICE<br>PŘIKOPOVA TVARNICE<br>PŘIKOPOVA TVARNICE<br>PŘIKOPOVA TVARNICE<br>PŘIKOPOVA TVARNICE                         | šenství<br>- 50 20 ▼<br>- 50 20 ▼<br>- 50 20 ▼<br>- 50 20 ▼<br>- 50 20 ▼<br>- 50 20 ▼                                                                  | <-Re<br>bod-<br>D<br>D<br>D<br>D<br>D<br>D<br>D<br>D                |
| Tra            | sa<br>101<br>101<br>101<br>101<br>101<br>101<br>101        | Equipment<br>DitchBlocks<br>DitchBlocks<br>DitchBlocks<br>DitchBlocks<br>DitchBlocks<br>DitchBlocks<br>DitchBlocks                               | Příslušenství (løyer)<br>101 PRIK TVAR L 0+50 20+příslušenstrv<br>101 PRIK TVAR L 0+50 22<br>101 PRIK TVAR L 0+50 22<br>101 PRIK TVAR P 0+50 22<br>101 PRIK TVAR P 0+50 22<br>101 PRIK TVAR P 0+50 22                             | Staničení<br>začátku (km)<br>4.368500<br>4.140000<br>3.020000<br>0.000000<br>4.560000<br>4.080000<br>3.080000             | Délka<br>(m)/počet<br>(ks)<br>174.600<br>121.500<br>280.500<br>1.010.600<br>63.000<br>418.500<br>199.500               | Staničení<br>konce (Km)<br>4.545990<br>4.260000<br>3.300000<br>1.000000<br>4.621440<br>4.500000<br>3.280000                                     | Projektový název příslu<br>PŘÍKOPOVÁ TVÁRNICE<br>PŘÍKOPOVÁ TVÁRNICE<br>PŘÍKOPOVÁ TVÁRNICE<br>PŘÍKOPOVÁ TVÁRNICE<br>PŘÍKOPOVÁ TVÁRNICE<br>PŘÍKOPOVÁ TVÁRNICE<br>PŘÍKOPOVÁ TVÁRNICE | Šenství<br>NICE \$=600 ▼<br>- 50 20 ▼<br>- 50 20 ▼<br>- 50 20 ▼<br>- 50 20 ▼<br>- 50 20 ▼<br>- 50 20 ▼                                                 | <-Re<br>bod-<br>Di<br>Di<br>Di<br>Di<br>Di<br>Di<br>Di              |
| Tra            | sa<br>101<br>101<br>101<br>101<br>101<br>101<br>101<br>10  | Equipment<br>DitchBlocks<br>DitchBlocks<br>DitchBlocks<br>DitchBlocks<br>DitchBlocks<br>DitchBlocks<br>DitchBlocks<br>DitchBlocks                | Příslušenství (løyer)<br>101 PRIK TVAR L 0+50 20+příslušenství<br>101 PRIK TVAR L 0+150 20<br>101 PRIK TVAR L 0+50 20<br>101 PRIK TVAR L 0+50 20<br>101 PRIK TVAR P 0+50 20<br>101 PRIK TVAR P 0+50 20<br>101 PRIK TVAR P 0+50 20 | Staničení<br>začátku (km)<br>4.368500<br>3.020000<br>0.000000<br>4.560000<br>4.080000<br>3.080000<br>2.020000             | Déilka<br>(m)/počet<br>(ks)<br>174.600<br>121.500<br>280.500<br>1.010.600<br>63.000<br>418.500<br>199.500<br>1.002.200 | Staničení<br>konce (Km)       4.545990       4.260000       3.300000       1.000000       4.621440       4.500000       3.280000       3.000000 | Projektový název příslu<br>PŘIKOPOVÁ TVÁRN<br>PŘIKOPOVÁ TVÁRNICE<br>PŘIKOPOVÁ TVÁRNICE<br>PŘIKOPOVÁ TVÁRNICE<br>PŘIKOPOVÁ TVÁRNICE<br>PŘIKOPOVÁ TVÁRNICE<br>PŘIKOPOVÁ TVÁRNICE    | Šenství<br>- 50 20 ▼<br>- 50 20 ▼<br>- 50 20 ▼<br>- 50 20 ▼<br>- 50 20 ▼<br>- 50 20 ▼<br>- 50 20 ▼<br>- 50 20 ▼                                        | <-Re<br>bod-<br>D<br>D<br>D<br>D<br>D<br>D<br>D<br>D<br>D<br>D      |
| Tra            | sa<br>101<br>101<br>101<br>101<br>101<br>101<br>101<br>10  | Equipment<br>DitchBlocks<br>DitchBlocks<br>DitchBlocks<br>DitchBlocks<br>DitchBlocks<br>DitchBlocks<br>DitchBlocks<br>DitchBlocks                | Příslušenství (layer)<br>101 PRIK TVAR L 0+50 20+příslušenství<br>101 PRIK TVAR L 0+50 20+<br>104 PRIK TVAR L 0+50 22<br>101 PRIK TVAR L 0+50 22<br>101 PRIK TVAR P 0+50 22<br>101 PRIK TVAR P 0+50 22<br>101 PRIK TVAR P 0+50 20 | Staničení<br>začátku (km)<br>4.368500<br>4.140000<br>3.020000<br>0.000000<br>4.560000<br>4.080000<br>3.080000<br>2.020000 | Délka<br>(m)/počet<br>(ks)<br>174.600<br>121.500<br>280.500<br>1.010.600<br>63.000<br>418.500<br>199.500<br>1.002.200  | Staničení<br>konce (Km)<br>4.545990<br>4.260000<br>3.300000<br>4.621440<br>4.500000<br>3.280000<br>3.000000                                     | Projektový název příslu<br>PŘIKOPOVA TVARIČ<br>PŘIKOPOVA TVARNICE<br>PŘIKOPOVA TVARNICE<br>PŘIKOPOVA TVARNICE<br>PŘIKOPOVA TVARNICE<br>PŘIKOPOVA TVARNICE<br>PŘIKOPOVA TVARNICE   | Šenství<br>- 50 20 ▼<br>- 50 20 ▼<br>- 50 20 ▼<br>- 50 20 ▼<br>- 50 20 ▼<br>- 50 20 ▼<br>- 50 20 ▼<br>- 50 20 ▼<br>- 50 20 ▼<br>- 50 20 ▼              | <-Re<br>bod-<br>D<br>D<br>D<br>D<br>D<br>D<br>D<br>D<br>D<br>D<br>D |
| Tra            | sa 101<br>101<br>101<br>101<br>101<br>101<br>101<br>101    | Equipment<br>DitchBlocks<br>DitchBlocks<br>DitchBlocks<br>DitchBlocks<br>DitchBlocks<br>DitchBlocks<br>DitchBlocks<br>DitchBlocks<br>DitchBlocks | Příslušenství (løyer)<br>101 PRIK TVAR L 0+50 20+příslušenstrv<br>101 PRIK TVAR L 0+150 22<br>101 PRIK TVAR L 0+56 22<br>101 PRIK TVAR P 0+50 22<br>101 PRIK TVAR P 0+50 22<br>101 PRIK TVAR P 0+50 22                            | Staničení<br>začátku (km)<br>4.368500<br>4.140000<br>3.020000<br>4.560000<br>4.080000<br>3.080000<br>2.020000             | Délka<br>(m)/počet<br>(ks)<br>174.600<br>121.500<br>280.500<br>1.010.600<br>63.000<br>418.500<br>199.500<br>1.002.200  | Staničení<br>konce (Km)       4.545990       4.260000       3.300000       1.000000       4.621440       4.500000       3.280000       3.000000 | Projektový název příslu<br>PŘIKOPOVÁ TVÁRNICE<br>PŘIKOPOVÁ TVÁRNICE<br>PŘIKOPOVÁ TVÁRNICE<br>PŘIKOPOVÁ TVÁRNICE<br>PŘIKOPOVÁ TVÁRNICE<br>PŘIKOPOVÁ TVÁRNICE<br>PŘIKOPOVÁ TVÁRNICE | Šenství<br>- 50 20 ♥<br>- 50 20 ♥<br>- 50 20 ♥<br>- 50 20 ♥<br>- 50 20 ♥<br>- 50 20 ♥<br>- 50 20 ♥<br>- 50 20 ♥<br>- 50 20 ♥                           | <-Re<br>bod-<br>DB<br>DB<br>DB<br>DB<br>DB<br>DB<br>DB              |
| Tra            | sa<br>101<br>101<br>101<br>101<br>101<br>101<br>101<br>101 | Equipment<br>DitchBlocks<br>DitchBlocks<br>DitchBlocks<br>DitchBlocks<br>DitchBlocks<br>DitchBlocks<br>DitchBlocks<br>DitchBlocks                | Příslušenství (layer)<br>101 PRIK TVAR L 0+50 20+příslušenství<br>101 PRIK TVAR L 0+50 20<br>101 PRIK TVAR L 0+50 20<br>101 PRIK TVAR L 0+50 20<br>101 PRIK TVAR P 0+50 20<br>101 PRIK TVAR P 0+50 20<br>101 PRIK TVAR P 0+50 20  | Staničení<br>začátku (km)<br>4.368500<br>4.140000<br>0.000000<br>4.560000<br>4.080000<br>3.080000<br>2.020000             | Délka<br>(m)/počet<br>(ks)<br>174.600<br>121.500<br>280.500<br>1.010.600<br>63.000<br>418.500<br>1.902.200             | Staničení<br>konce (Km)<br>4 545900<br>3 300000<br>1.000000<br>4 621440<br>4 500000<br>3 200000<br>3 000000                                     | Projektový název příslu<br>PŘIKOPOVÁ TVÁRNICE<br>PŘIKOPOVÁ TVÁRNICE<br>PŘIKOPOVÁ TVÁRNICE<br>PŘIKOPOVÁ TVÁRNICE<br>PŘIKOPOVÁ TVÁRNICE<br>PŘIKOPOVÁ TVÁRNICE                       | Šenství<br>- 50 20 ♥<br>- 50 20 ♥<br>- 50 20 ♥<br>- 50 20 ♥<br>- 50 20 ♥<br>- 50 20 ♥<br>- 50 20 ♥<br>- 50 20 ♥<br>- 50 20 ♥<br>- 50 20 ♥<br>- 50 20 ♥ | <-Re<br>bod-<br>DB<br>DB<br>DB<br>DB<br>DB<br>DB                    |

Kresba položek je umísťována automaticky do pásu ve výkresu k tomu určenému, **zóna 4.** Kresba položky je spojena do bloku v určených hladinách. Umístění zle pak snadno upravovat.

-kj-